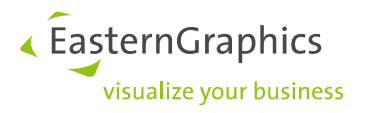

## Verschalen van een plattegrond Product type: pCon.planner

Wij krijgen vaak vragen over hoe een plattegrond verschaald kan worden in pCon.planner. Hieronder vind u stapsgewijs hoe u een plattegrond kunt verschalen.

- 1. U importeert de plattegrond in pCon.planner. De plattegrond is nog niet op schaal.
- 2. U selecteert de plattegrond.

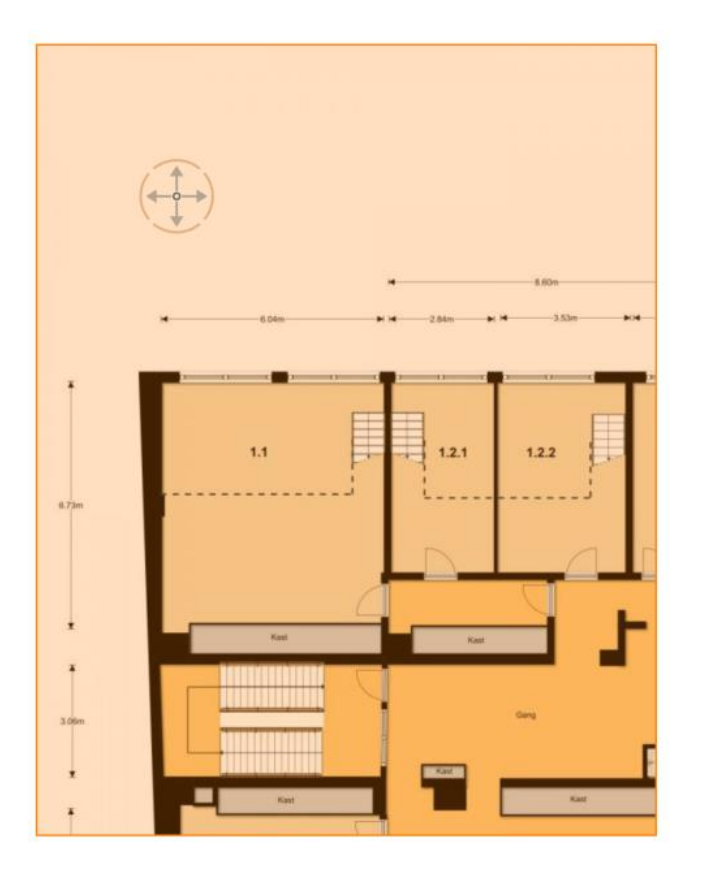

3. U klikt op de knop Verschalen (Bewerk/Verschalen)

| Bestand    | Start  | Bewerk      | Artikelen | Presentatie    | Aanzicht   | Help  | easyOFML Cre                              | ator Afbeeld                     | ling 🎈 Typ |
|------------|--------|-------------|-----------|----------------|------------|-------|-------------------------------------------|----------------------------------|------------|
| Groeperen  | î      | Blokkeren   | Referenti | e 📲 Verplaatse | en 🛞 Volgo | orde  | Multi kopie                               | Verschalen                       |            |
| Groep ophe | ffen 🔒 | Deblokkeren | Isoleren  | 💍 Roteren      | 📮 Uitliji  | nen * | □_ <sup>J</sup> Rangschikken<br>↓ Vervang | ∐Spiegelen<br><u>↑</u> Extrude → | Arcering   |
| Objecten   |        |             | Pla       |                | atsing     |       |                                           | Gereedschap                      |            |

4. U gaat in de tekening naar een maatlijn of een referentiepunt b.v. een deur als er geen maatlijnen in de plattegrond staan. Klik met het verschaalgereedschap op het beginpunt dat u wilt gaan verschalen. Klik daarna op het eindpunt.

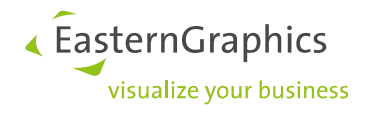

- 5. Als u met de muis beweegt ziet u dat de tekening verschaald. Zorg ervoor dat u de gele as ziet en klik dan op *Shift*. De verschaling staat nu vast en zal in verhouding verschalen.

6. In het vakje met de maat kunt u nu de juiste maak invoeren. Klik op *Enter*. De tekening is nu in verhouding verschaald.